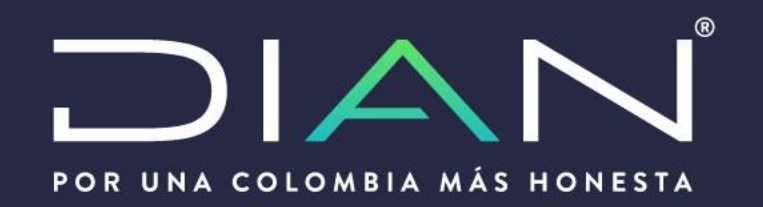

## Importación Temporal Medios de Transporte a Depósitos de instalaciones Industriales

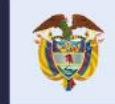

El emprendimiento Minhacienda es de todos

## **Calidades Aduaneras**

## **RUT Actualizado**

Agentes Marítimos

Transportadores

**Depósitos Instalaciones Industriales** 

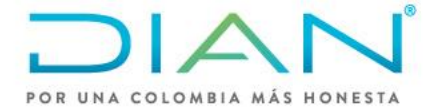

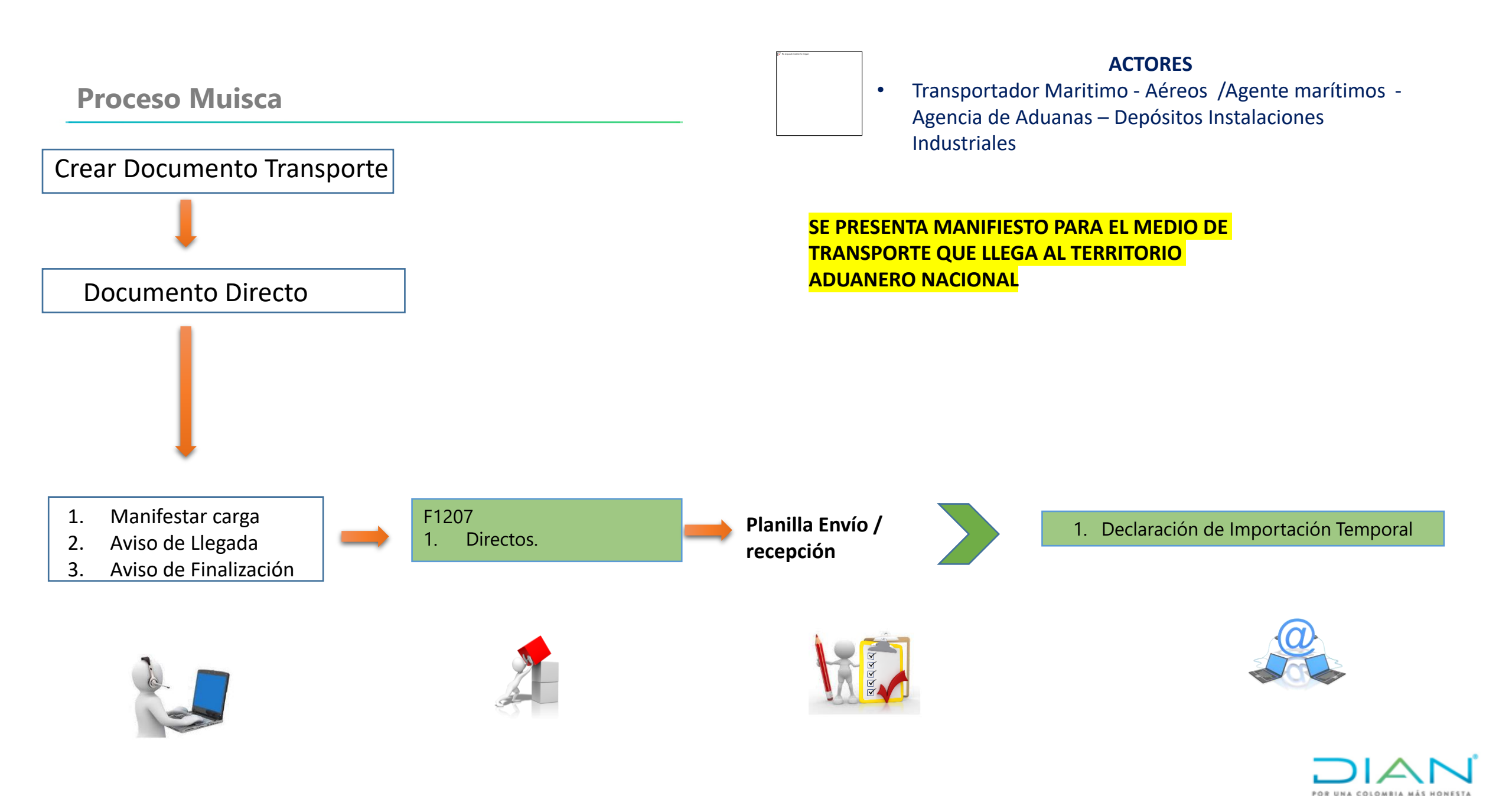

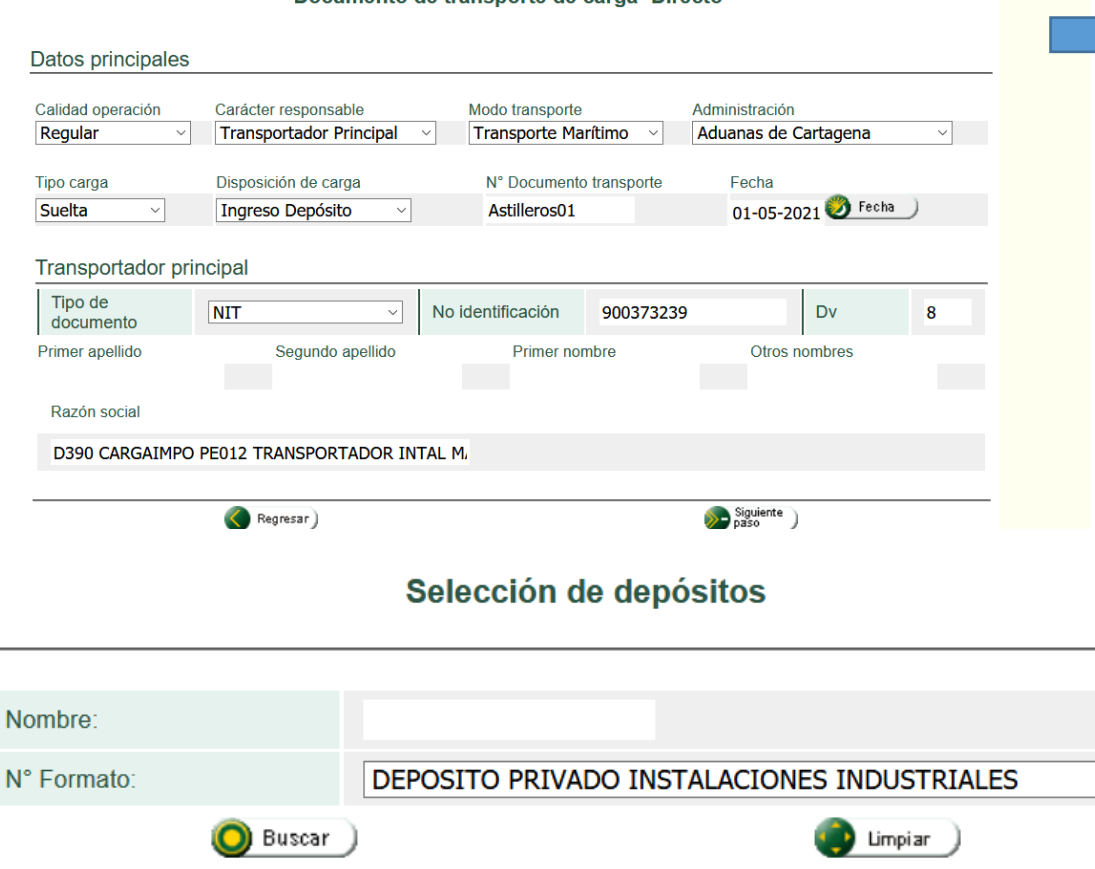

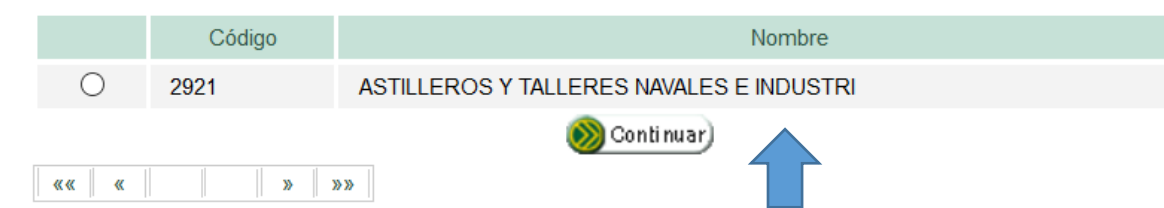

Se selecciona el deposito destino que va a recibir el medio de transporte objeto de reparación e indica casilla 75-1166 termina responsabilidad "NO".

Al crear el Documento de transporte se selecciona ingreso a Deposito.

N° F

|             |            | Selección de depósitos                            |
|-------------|------------|---------------------------------------------------|
| Nombre:     |            |                                                   |
| Nombre.     |            |                                                   |
| N° Formato: |            | DEPÓSITOS PÚBLICOS                                |
| (           | 🔘 Buscar ) | DEPÓSITOS PÚBLICOS                                |
|             |            | DEPÓSITOS PÚBLICOS DE DISTRIBUCIÓN INTERNACIONAL  |
|             |            | DEPÓSITOS PRIVADOS PARA TRANSFORMACIÓN O ENSAMBLE |
|             |            | DEPÓSITOS PRIVADOS                                |
|             |            | DEPÓSITOS AERONÁUTICOS                            |
|             |            | DEPÓSITOS FRANCOS                                 |
|             |            | DEPÓSITOS TRANSITORIOS                            |
|             |            | DEPÓSITOS PRIVADOS PARA PROCESAMIENTO INDUSTRIAL  |
|             |            | DEPÓSITOS PRIVADOS DE DISTRIBUCIÓN INTERNACIONAL  |
|             |            | ZONA FRANCA                                       |
|             |            | DEPÓSITOS DE TRÁFICO POSTAL                       |
|             |            | DEPÓSITOS PÚBLICOS DE APOYO LOGÍSTICO             |
|             |            | DEPÓSITOS PROVISIONES DE ABORDO                   |
|             |            | DEPOSITO PRIVADO INSTALACIONES INDUSTRIALES       |

Se selecciona deposito "Deposito privado de Instalaciones Industriales"

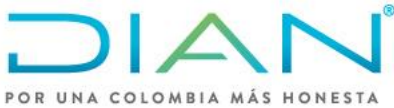

#### Manifestar Carga

#### Datos principales

| po operacion                                                                                                    | Modo transporte                                                                                                    | Administración                                                                          |                                   |
|----------------------------------------------------------------------------------------------------|----------------------------------------------------------------------------------------------------|-----------------------------------------------------------------------------------------|-----------------------------------|
| mportacion ~                                                                                                    | Transporte Marítimo v                                                                                                    | Aduanas de Cartagena                                                                    | ~                                 |
| alidad operación                                                                                                    | Modalidad                                                                                                    | Tipo viaje                                                                              |                                   |
| Regular ~                                                                                                    | Normal                                                                                                    | Carga                                                                                   | ~                                 |
|                                                                                                    |                                                                                                    |                                                                                         |                                   |
| <b>F</b>                                                                                                    | Regresar )                                                                                                    | Siguiente                                                                               |                                   |
| <b>V</b>                                                                                                    |                                                                                                    | puso                                                                                    |                                   |
|                                                                                                    |                                                                                                    |                                                                                         |                                   |
|                                                                                                    |                                                                                                    |                                                                                         |                                   |
|                                                                                                    |                                                                                                    |                                                                                         |                                   |
|                                                                                                    | Manifesta                                                                                                    | ar Carga                                                                                |                                   |
| a ciquiantes conilles facilit                                                                                                | Manifesta                                                                                                    | ar Carga                                                                                |                                   |
| as siguientes casillas facilita                                                                                              | <b>Manifesta</b><br>an la consulta de los manifiestos de carga                                                                                                    | <b>ar Carga</b><br>filtrando la búsqueda por uno o va                                   | arios criterios                   |
| as siguientes casillas facilita<br>N° Formato:                                                                               | <b>Manifesta</b><br>an la consulta de los manifiestos de carga                                                                                                    | ar Carga<br>filtrando la búsqueda por uno o va<br>Estado:                               | arios criterios<br>Temporal       |
| as siguientes casillas facilita<br>N° Formato:<br>Administración:                                                            | Manifesta<br>an la consulta de los manifiestos de carga<br>Todas las Administraci ~                                                                                                    | filtrando la búsqueda por uno o va<br>Estado:<br>Modo transporte:                       | arios criterios                   |
| as siguientes casillas facilita<br>N° Formato:<br>Administración:                                                            | Manifesta<br>an la consulta de los manifiestos de carga<br>Todas las Administraci ∽                                                                                                    | ar Carga<br>filtrando la búsqueda por uno o va<br>Estado:<br>Modo transporte:           | arios criterios Temporal          |
| as siguientes casillas facilita<br>N° Formato:<br>Administración:                                                            | Manifesta<br>an la consulta de los manifiestos de carga<br>Todas las Administraci ~<br>ECTO                                                                                                    | ar Carga<br>filtrando la búsqueda por uno o va<br>Estado:<br>Modo transporte:           | arios criterios Temporal          |
| as siguientes casillas facilita<br>N° Formato:<br>Administración:                                                            | Manifesta<br>an la consulta de los manifiestos de carga<br>Todas las Administraci ~<br>ECTO<br>Presentación Manifiesto de Carga                                                                                          | ar Carga<br>filtrando la búsqueda por uno o va<br>Estado:<br>Modo transporte:           | arios criterios          Temporal |
| as siguientes casillas facilita<br>N° Formato:<br>Administración:                                                            | Manifesta<br>an la consulta de los manifiestos de carga<br>Todas las Administraci ~<br>ECTO<br>Presentación Manifiesto de Carga                                                                                          | ar Carga<br>filtrando la búsqueda por uno o va<br>Estado:<br>Modo transporte:           | arios criterios Temporal          |
| as siguientes casillas facilita<br>N° Formato:<br>Administración:<br>CORR<br>[20-05-202'<br>ha sido                          | Manifesta<br>an la consulta de los manifiestos de carga<br>Todas las Administraci ~<br>Ecro<br>Presentación Manifiesto de Carga                                                                                          | ar Carga<br>filtrando la búsqueda por uno o va<br>Estado:<br>Modo transporte:           | arios criterios Temporal          |
| as siguientes casillas facilita<br>N° Formato:<br>Administración:<br>CORR<br>[20-05-202 <sup>-</sup><br>ha sido<br>202101320 | Manifesta<br>an la consulta de los manifiestos de carga<br>Todas las Administraci ∽<br>ECTO<br>Presentación Manifiesto de Carga<br>1 / 09:31:20] El manifiesto N° : 1165750<br>presentado con éxito, con N°<br>100000151 | ar Carga<br>filtrando la búsqueda por uno o va<br>Estado:<br>Modo transporte:<br>Cerrar | arios criterios Temporal          |

Al manifestar la agencia Marítima selecciona lugar de arribo habilitado (Contecar/Pto Mamonal) – Agencia marítima genera planilla de envío con destino al Astillero.

|                                           | la H                                | 10.255.2.78                   | - 8    |
|-------------------------------------------|-------------------------------------|-------------------------------|--------|
| nalesimportaciones.dian.gov.co/WebImport  | acion/DefManifiestoCargaHoja3.faces | 110% 6                        | פ ק    |
| 20-05-2021 / 09:28:08 D390 REPRESENTANTEL |                                     |                               | ^      |
| Alarmas 📅 Tare                            | PUERTOS Y /O MUELLES DE SERV        | ICIO PRIVADO                  |        |
|                                           | 1019 - DOW QUIMICA DE COLOMB        | IA S.A.                       |        |
|                                           | 1018 - CEMENTOS ARGOS S.A.          |                               |        |
|                                           | 1020 - MUELLE DE REFINERIA Y T      | ERMINAL NESTOR PINEDA         |        |
|                                           | 1024 - SOCIEDAD PORTUARIA DE        | LA ZONA ATLANTICA S.A.        |        |
| Datos principales                         | 1025 - SOCIEDAD PORTUARIA GOI       | LFO DE MORROSQUILLO S.A.      |        |
| Nº Eormato                                | 1026 - OLEODUCTO CENTRAL S.A.       |                               |        |
| N Polmaio.                                | 1027 - ECOPETROL TL1                |                               | - 1    |
| Datos viaje                               | 1028 - ECOPETROL TL3                |                               |        |
|                                           | 1029 - AJOVER S.A.                  |                               |        |
| N°. viaje                                 | 1022 - EXXONMOBIL DE COLOMBI        | A S.A CHEMICAL                |        |
|                                           | 1023 - BAVARIA S.A.                 |                               |        |
| N°. matricula                             | 1082 - SOCIEDAD PORTUARIA BAV       | /ARIA S.A.                    |        |
| Nombre Nave                               | 2982 - Astillero Astivik            |                               |        |
| Lugar arribo/despacho                     | PUERTOS Y/O MUELLES DE SERV.        | ICIO PÚBLICO (SOCIEDAD PORTUA | RIA) ~ |

POR UNA COLOMBIA MÁS HONESTA

NOTA: Agencia Maritima presenta aviso de finalización de descargue -1288 y genera planilla de envío con destino al Astillero -1178.

## Proceso Muisca Deposito

|                                      | Carga                                                                               |                                                 | Se ingresa por la di  |
|--------------------------------------|-------------------------------------------------------------------------------------|-------------------------------------------------|-----------------------|
| 7. Descargue de mercancías           | Permite realizar operaciones de descargu                                            | le                                              | Con su usuario de a   |
| 8. Solicitud cambios                 | Permite el diligenciamiento y consulta de sembarque, transportador o disposición de | solicitudes de cambio de lugar de<br>la carga   | ingresa al menú ca    |
| 9. Planillas de envío /<br>recepción | Permite deligenciar las planillas de envio y                                        | y recepción de mercancías                       | reception             |
| Planilla de Recepción                | Planilla de Recepcion para un deposito                                              |                                                 |                       |
| Planilla de Traslado                 | Permite diligenciar la Planilla de Traslado                                         | a Lugar de Embarque                             |                       |
| Reportes                             | Modulo de reporte de carga                                                          |                                                 | Planilla de recepción |
| -                                    |                                                                                     | Datos principales                               |                       |
| El sistema muestr                    | ala                                                                                 | Doc planilla de envío                           |                       |
| nantalla nara la hi                  |                                                                                     | Responsable de salida mercncia                  |                       |
| la planilla do opvív                 |                                                                                     | No identificación                               |                       |
|                                      | Ja                                                                                  | Nombre / Razón social                           |                       |
| recepcionar                          |                                                                                     | Administración                                  |                       |
| Manual de usuario:                   |                                                                                     | Fecha y hora disposición de caro<br>para recibo | ga 🗾                  |
| https://www.dian.go                  | v.co/Transaccional/Pagin                                                            |                                                 |                       |
| as/ServiciosAduaner                  | os.aspx                                                                             | Siguiente<br>paso                               |                       |

Se ingresa por la dirección https://importacionescarga.dian.gov.co/ Con su usuario de acceso a Muisca, Se ingresa al menú carga / Planilla de envío /recepción

⊕**\_** 

## Proceso Muisca Deposito

|                                                     | Planilla de recepción          |            |                |                |                        |                  |                                  |                                |
|-----------------------------------------------------|--------------------------------|------------|----------------|----------------|------------------------|------------------|----------------------------------|--------------------------------|
| Datos principales                                   |                                |            |                |                |                        |                  |                                  |                                |
| Doc planilla de envío                               | 11787506474821                 | ⊕ <b>,</b> |                | _              |                        | Se rea<br>a rece | liza búsqueda<br>pcionar, y se d | de la planilla<br>iligencia la |
| Responsable de salida mercncia<br>No identificación | 900373239                      |            |                |                |                        | fecha            | de recepción                     |                                |
| Nombre / Razón social                               | D390 CARGAIMPO PE012 TRANSPORT | ADOR INTAL |                |                |                        |                  |                                  |                                |
| Administración                                      | Aduanas de Cartagena           |            |                |                |                        |                  |                                  |                                |
| Fecha y hora disposición de carga<br>para recibo    | 20/5/2021 10:00                |            |                |                |                        |                  |                                  |                                |
| Siguiente<br>paso                                   |                                |            | Depós<br>O Bus | ito 226<br>car | 51 - Soc.Portuaria Reg | .Decartagenas    | .Adeposito                       |                                |
|                                                     |                                | 、<br>、     |                | N° Formato     | N° Bultos              | enviados         | Peso enviado(Kg)                 | Cantidad registros             |
| So colocciona la r                                  | lanilla a roconcionar v        |            |                | 11787506474821 | 100                    |                  | 150000                           | 1                              |
|                                                     |                                |            | 0              | 11787506466705 | 150                    |                  | 150                              | 1                              |
| se da click en cor                                  | ntinuar.                       |            | 0              | 11787506466681 | 140                    |                  | 142                              | 1                              |
|                                                     |                                |            | 0              | 11787506465825 | 10                     |                  | 15000                            | 1                              |
|                                                     |                                |            | 0              | 11787506465818 | 10                     |                  | 15000                            | 1                              |
|                                                     |                                |            | 0              | 11787506464581 | 600                    |                  | 10000                            | 1                              |
|                                                     |                                |            | 0              | 11787500089212 | 20                     |                  | 3618.7                           | 1                              |
|                                                     |                                |            | 0              | 11787500088640 | 1                      |                  | 19550                            | 1                              |
|                                                     |                                |            | 0              | 11787500086519 | 20                     |                  | 8700                             | 1                              |

🛞 Continuar)

#### Planilla de recepción

Documentos de transporte planilla recepción

| Do | cumento salida n | nercancia:    | 117875064            | 74821           |                           |                         |                       |                               |
|----|------------------|---------------|----------------------|-----------------|---------------------------|-------------------------|-----------------------|-------------------------------|
|    |                  |               |                      |                 |                           |                         |                       |                               |
| «  | « « «            | » »»          |                      |                 |                           |                         |                       |                               |
|    | N° Formato       | Número        | Ultimo<br>descargue? | Тіро            | N° Bultos<br>manifestados | Peso<br>manifestado(Kg) | Bultos<br>descargados | Peso bruto<br>descargado (Kg) |
| 1  | 11667078926290   | ABCD202100962 | N/A                  | Doc.<br>Directo | 100                       | 150000                  | 100                   | 150000                        |

El sistema lista en pantalla el documento a recepcionar con pesos y bultos, con la opción de modificación de peso y bulto a recepcionar. Una vez confirmados los datos se da click en "siguiente paso"

Anterior paso ) Siguiente paso Planilla de recepción Presentacion de Planilla de Recepción 11787506474821 Id documento Salida Mercancias 13148006151139 Documento planilla recepcion: Una vez confirmados los datos se da click en "Enviar" para Relacion de documentos para la planilla de recepcion finalizar la recepción del **«**« « » »» documento de transporte N° Formato Número Peso N° Peso Defecto Observaciones Tipo N° Sobrantes Faltantes Exceso recibido(Kg) Bultos enviado(Kg) Bultos bultos bultos peso peso enviados recibidos Kg Kg 11667078926290 ABCD202100962 Doc. 100 150000 100 150000 0 0 0 0

Directo

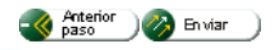

### **Proceso Muisca Deposito**

#### Planilla de recepción

Presentacion de Planilla de Recepción

Par Archivo Pdf

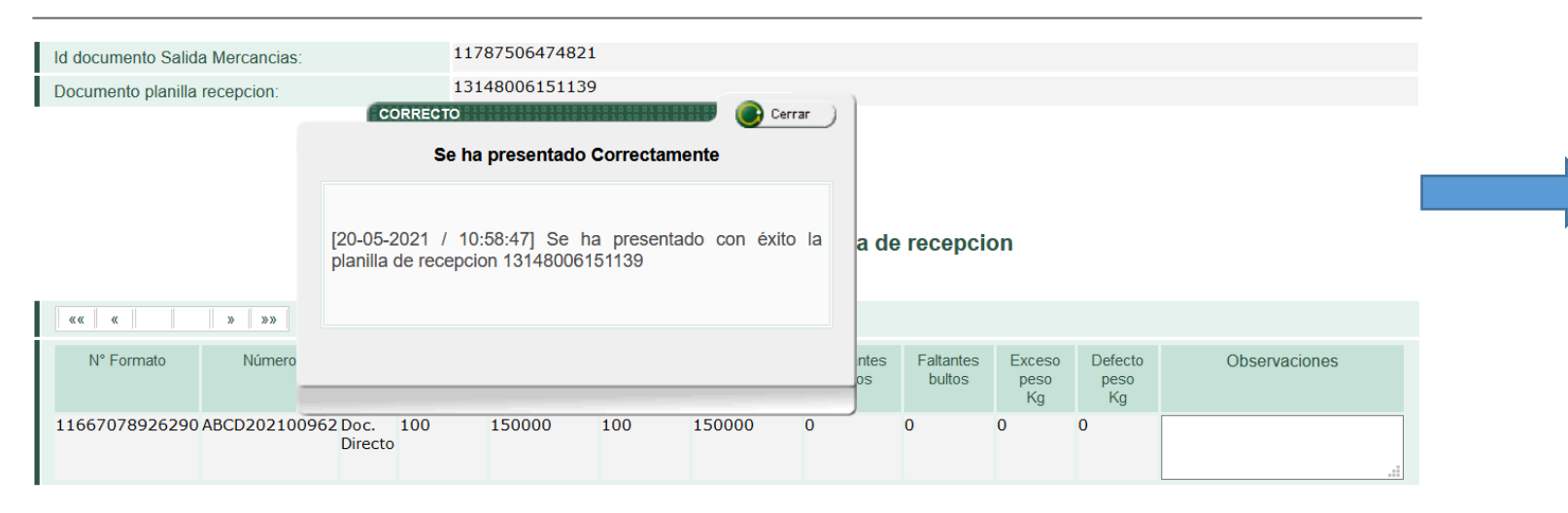

El sistema muestra en pantalla el acuse de recibo de la planilla de recepción y finalización del proceso.

El sistema automáticamente genera en pantalla documento en PDF de la planilla de recepción para descargarse.

| POR UNA COLOMBIA MÁS HONESTA                                                                                                  | <b>J</b> <sup>*</sup>         | Planilla de recepción                  |                                         |            |                                     | 1314   |
|----------------------------------------------------------------------------------------------------|-------------------------------|----------------------------------------|-----------------------------------------|------------|-------------------------------------|--------|
| 1. Año 2 0 2 1                                                                                                    | 2. Concepto                   |                                        |                                         |            |                                     |        |
| Espacio reservado para la DIAN                                                                                                |                               |                                        | 4. Número de fo                         | rmulario   | 13148006                            | 151139 |
|                                                                                                    |                               |                                        |                                         | (415)7707  | 212489984(8020) <b>001314800615</b> | 113 9  |
|                                                                                                    |                               | Datos del rec                          | eptor de la carga                       |            |                                     |        |
| 20. Tipo de documento         18. Número de Identific           1         0         8         0         2         0         9 | ación Tributaria (NIT): 6.DV. | 11. Razón Social<br>SOCIEDAD PORTUARI, | A REGIONAL DE CA                        | RTAGENA    | S.A                                 |        |
|                                                                                                    |                               | Datos                                  | Generales<br>26 No. formato salida merc | ancía zona |                                     |        |
| 24. No. de formato anterior<br>0                                                                                              | 25. Administración<br>1051107 | Cód.                                   | primaria 1178750                        | 6474821    | 7. Depósito / zona/franca           | Còd.   |
| 50. Fecha y hora disposición de carg                                                                                          | ga para recibo<br>1 0;00;00   |                                        |                                         |            |                                     |        |

## **CONSULTA DE INVENTARIO**

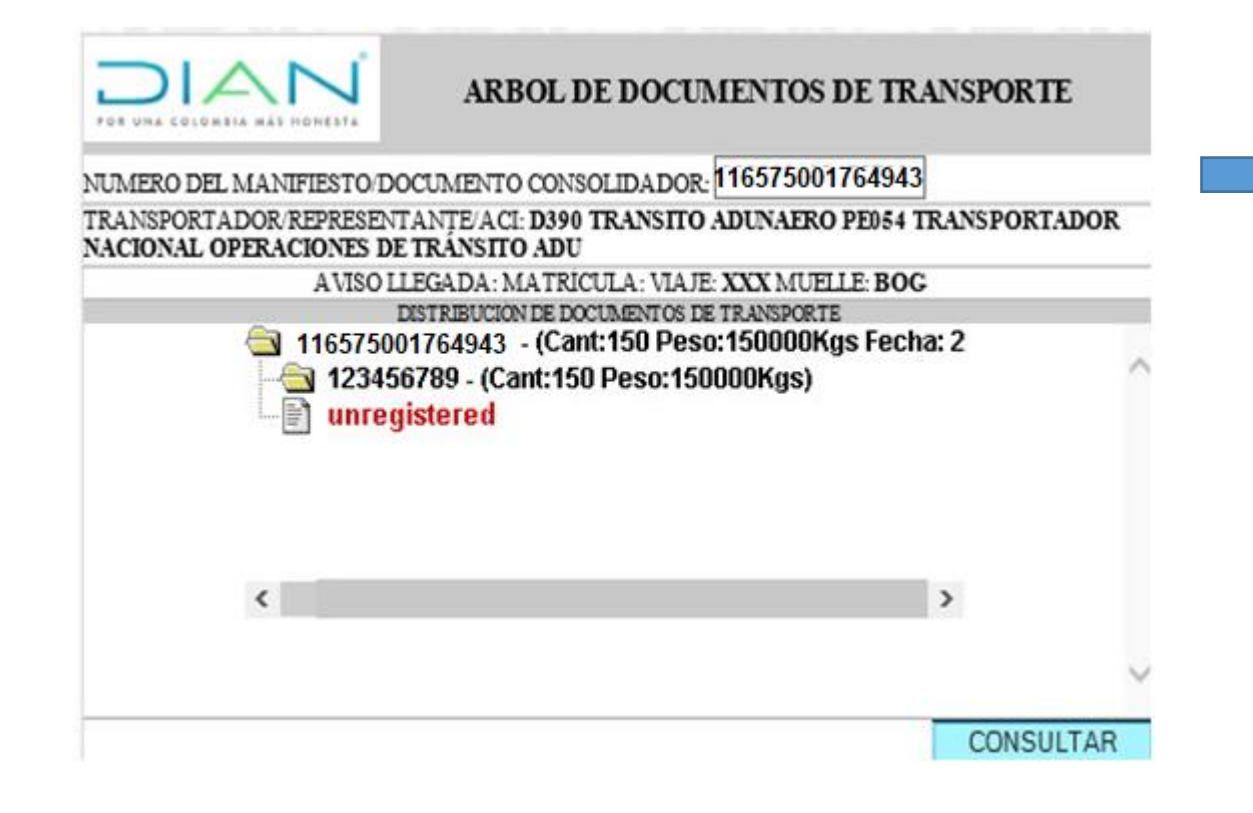

A través de la consulta de árbol de documentos se obtiene la consulta de inventario, que indica que el medio de transporte esta disponible para presentar la Declaración de importación temporal por parte del declarante. Una vez generada la planilla de recepción el sistema automáticamente migra la información de la carga a SYGA, para generar la consulta de árbol de documentos.

|                                                                                                    | CONSULTA DE INVEN<br>TR.<br>No. Manifies<br>No. Documento                   | TARIO POR D<br>ANSPORTE<br>to: 11657500<br>Transporte: 123 | OCUME<br>176494<br>456789 | NTO DE<br>43                                 |
|----------------------------------------------------------------------------------------------------|-----------------------------------------------------------------------------|------------------------------------------------------------|---------------------------|----------------------------------------------|
| 1 TRANSPORTADOR REPRESENTA                                                                                             | NTE                                                                         |                                                            |                           |                                              |
| <b>Agente Marit</b>                                                                                                    | imo prueba                                                                  |                                                            |                           |                                              |
|                                                                                                    |                                                                             |                                                            |                           |                                              |
| 2 DEPOSITO                                                                                                    |                                                                             |                                                            |                           |                                              |
| Astillero Astivik                                                                                                    | C                                                                           |                                                            |                           |                                              |
| 2 DEPOSITO<br>Astillero Astivik<br>3 CONSIGNATARIO                                                                     | (                                                                           |                                                            |                           |                                              |
| 2 DEPOSITO<br>Astillero Astivik<br>3 CONSIGNATARIO<br>Importador Nav                                                   | r <mark>e reparación</mark>                                                 |                                                            |                           |                                              |
| 2 DEPOSITO<br>Astillero Astivik<br>3 CONSIGNATARIO<br>Importador Nav<br>4 FECHA HORA MANIFIEST                         | e reparación                                                                | RAILINOS 6                                                 | INCLUYE P                 | RORROGA                                      |
| 2 DEPOSITO<br>Astillero Astivik<br>3 CONSIGNATARIO<br>Importador Nav<br>4 FECHA HORA MANIFIEST<br>2021/5/10 - 0:0      | v <b>e reparación</b><br>10 5. FECHA VENCIM TEI<br>2048/5/18                | 11.ENOS 6                                                  | INCLUYE P                 | RORROGA<br>)                                 |
| 2 DEPOSITO<br>Astillero Astivik<br>3 CONSIGNATARIO<br>Importador Nav<br>4 FECHA HORA MANIFIEST<br>2021/5/10 - 0:0<br>7 | <b>ve reparación</b><br>10 5. fecha vencem ter<br>2048/5/18<br>7. ubicación | ELENOS 6<br>8. PESO DESP<br>(Kgr.)                         | INCLUYE P<br>NC<br>ONTELE | RORROGA<br>)<br>9. CANTIDAD<br>SPONIBLE (PK) |

Atras

## Importación temporal Medios de transporte Astilleros

Elaboró Carlos Cuellar Alarcón Revisado INIRIDA PAREDES Subdirección de Operación Aduanera Sonia Victoria Robles Marum Coordinación Regímenes Aduaneros

# GRACIAS

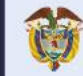

El emprendimiento Minhacienda es de todos

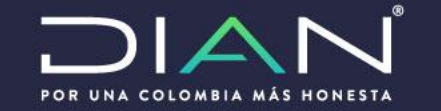